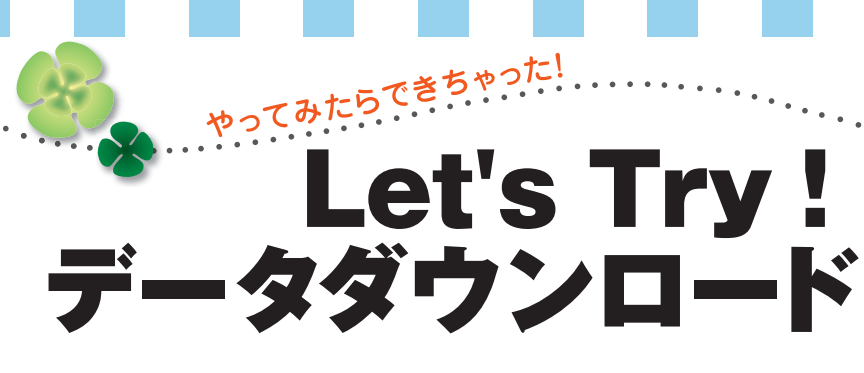

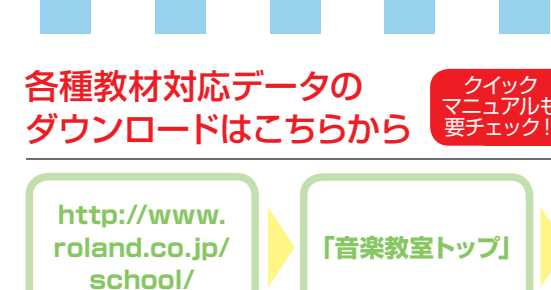

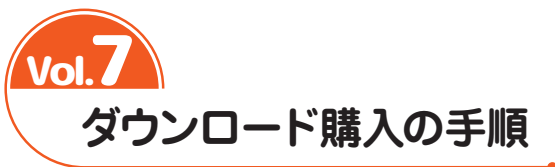

「あのデータがほしい!」と思い立ったら、レッスンの合間や夜遅くでも手 軽に入手できるのがダウンロード購入の便利なところですね。アトリエビジ ョン (以下 ATV) ウェブサイト内ローランド・ミュージック・スクール会員 専用ページからの SMF ミュージックデータのダウンロード手順を確認して おきましょう。

※ ATV ウェブサイトスクール会員専用ページで取り扱っている教材対応 SMF ミュージックデータは、 本誌今月号 P.18 でご紹介していますので、購入の際の参考にしてください。

## ミュージックデータをダウンロード購入しましょう

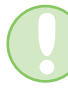

ここではアレンジ楽譜集 Music Pieces2010 年 7-8 月号の SMF ミュージックデータを例に、 実際にデータ購入する場合の手順 (10~19) に沿って解説します。

2010年

ATV ウェブサイト内スクール会員専用ページにある「Music Pieces」をクリックします。

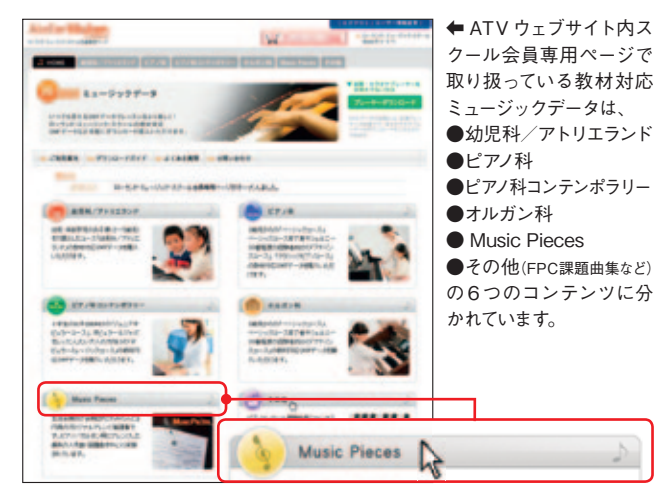

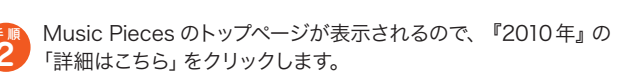

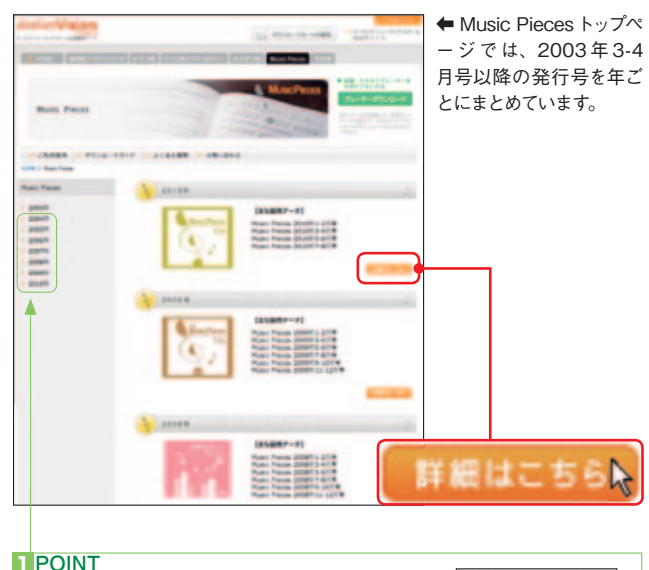

画面左側の [ ]= 2010 年] をクリックしても、 同じように詳細ページに移動することができます。 Music Pieces の 2010年発行号の一覧が表示されます。その 中から、アルバムタイトル『Music Pieces 2010年7-8 月号』の 下にある「詳細はこちら」をクリックします。

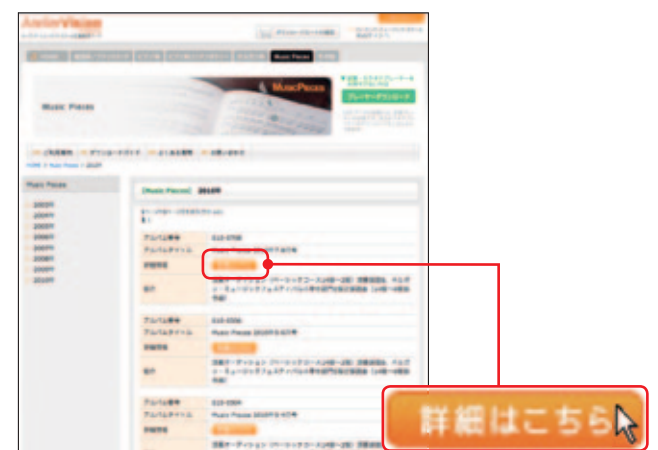

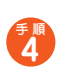

『Music Pieces 2010 年 7-8 月号』 の価格、収録曲名が表示さ れます。

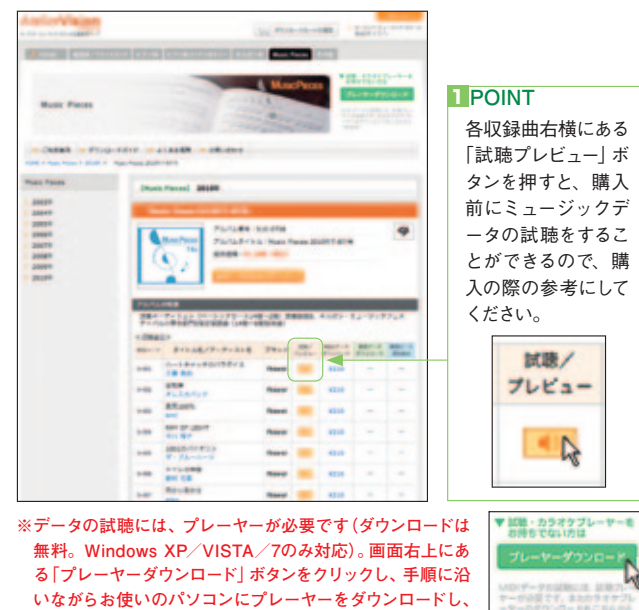

インストールしてご利用ください。

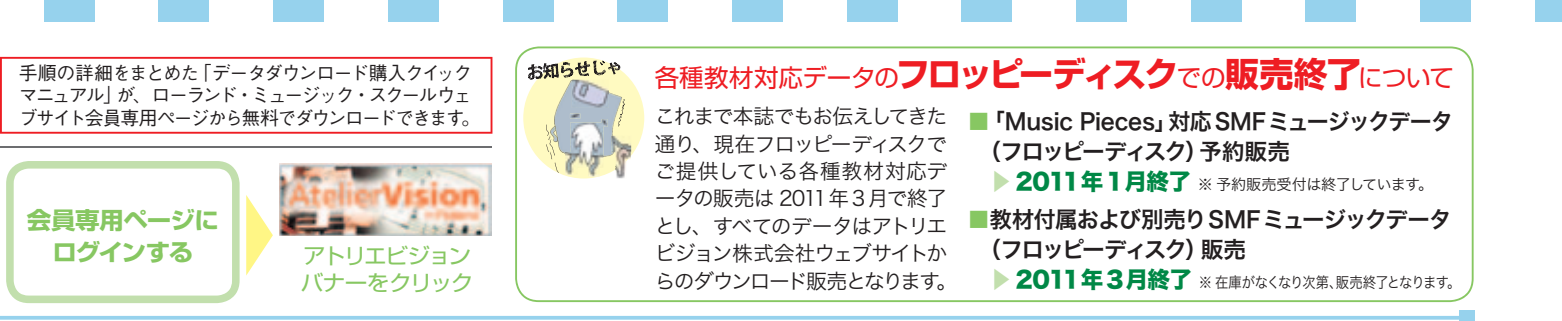

Music Pieces は全曲まとめての購入もできますが、1曲ごとの 購入もできます。ここではまとめて購入する場合と1曲ごとに購入 する場合とに分けて紹介しましょう。

※以下のSMFミュージックデータ価格はスクール会員価格です。ATVウェブサイト内ス クール会員専用ページからのダウンロード購入に限り、この価格での販売となります。

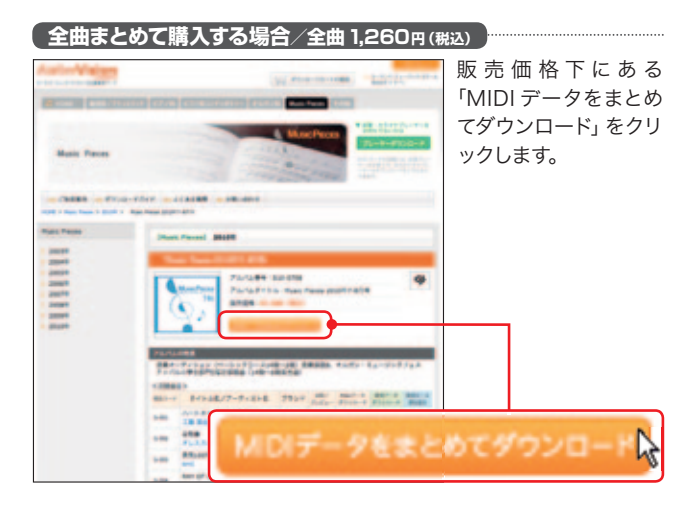

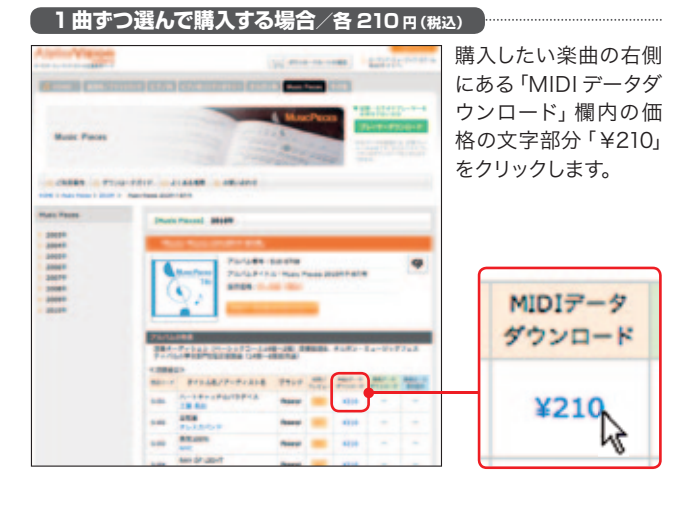

表示されたダウンロードカートに、手順<mark>⑤</mark>でクリックして選んだ データが入っているのを確認後、「お支払い手続きを開始」をクリ ックします。

6

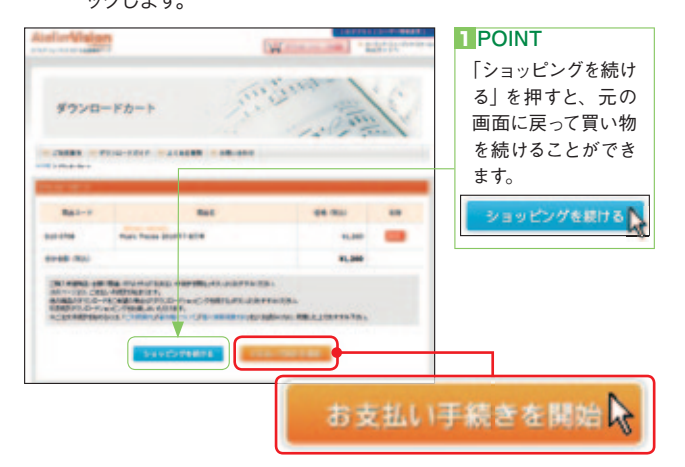

ここからは支払い手続きです。カート内の購入データの内容を確認後、クレジットカード情報の各欄に必要事項を入力します(A)。カード情報をすべて入力し終えたら、画面一番下にある「ダウンロード内容の確認」をクリックします(B)。

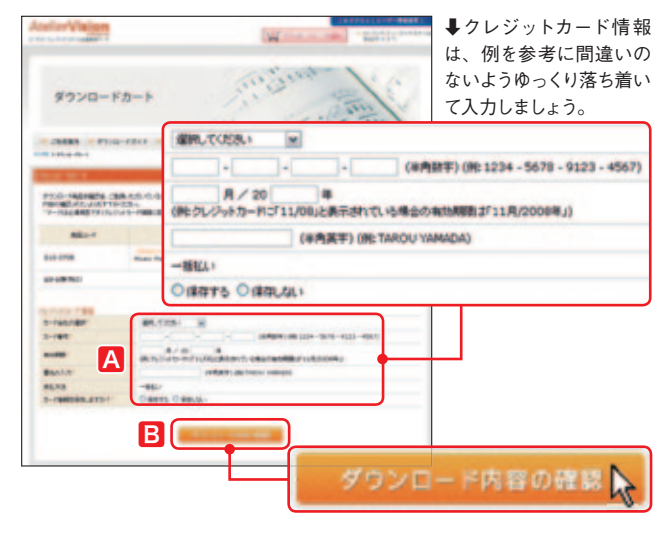

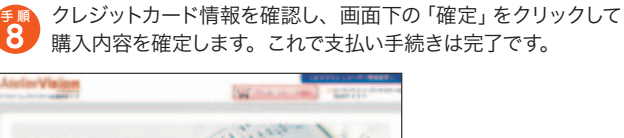

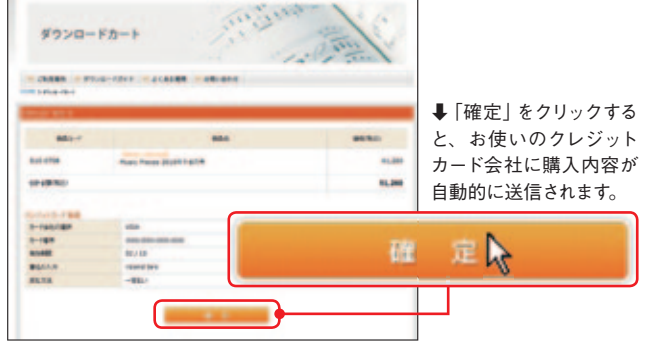

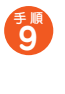

支払い手続きが終わったら、「ダウンロード」をクリックします。 すると、お使いのパソコンへ購入データのダウンロードが自動的 に開始されます。購入データは、ZIP形式の圧縮されたファイル でパソコンにダウンロードされます。

| AletierVisio |                        | Manage of Some Party and a |        |                                                            |
|--------------|------------------------|----------------------------|--------|------------------------------------------------------------|
| 97>0         | 2- F.D- F              | Surger Sung (              |        | ↓「ダウンロード」をクリ<br>ックすると、別のウィンド<br>ウが開き、パソコンへの<br>ダウンロードが開始され |
| 801-1        | 404                    | Prink                      | PE.0-F | ます。                                                        |
| -            | National States of the | 818-9766-2P                |        |                                                            |
|              | 104-4                  | ダウンロード                     |        |                                                            |

注意

Windows XP 以降の OS では、ダウンロード 購入データはパソコン内の「ダウンロード」という フォルダに保存されます。